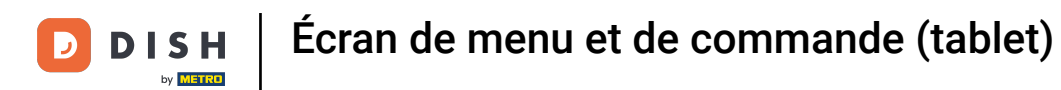

#### Ouvrez le menu et cliquez sur Réglages.

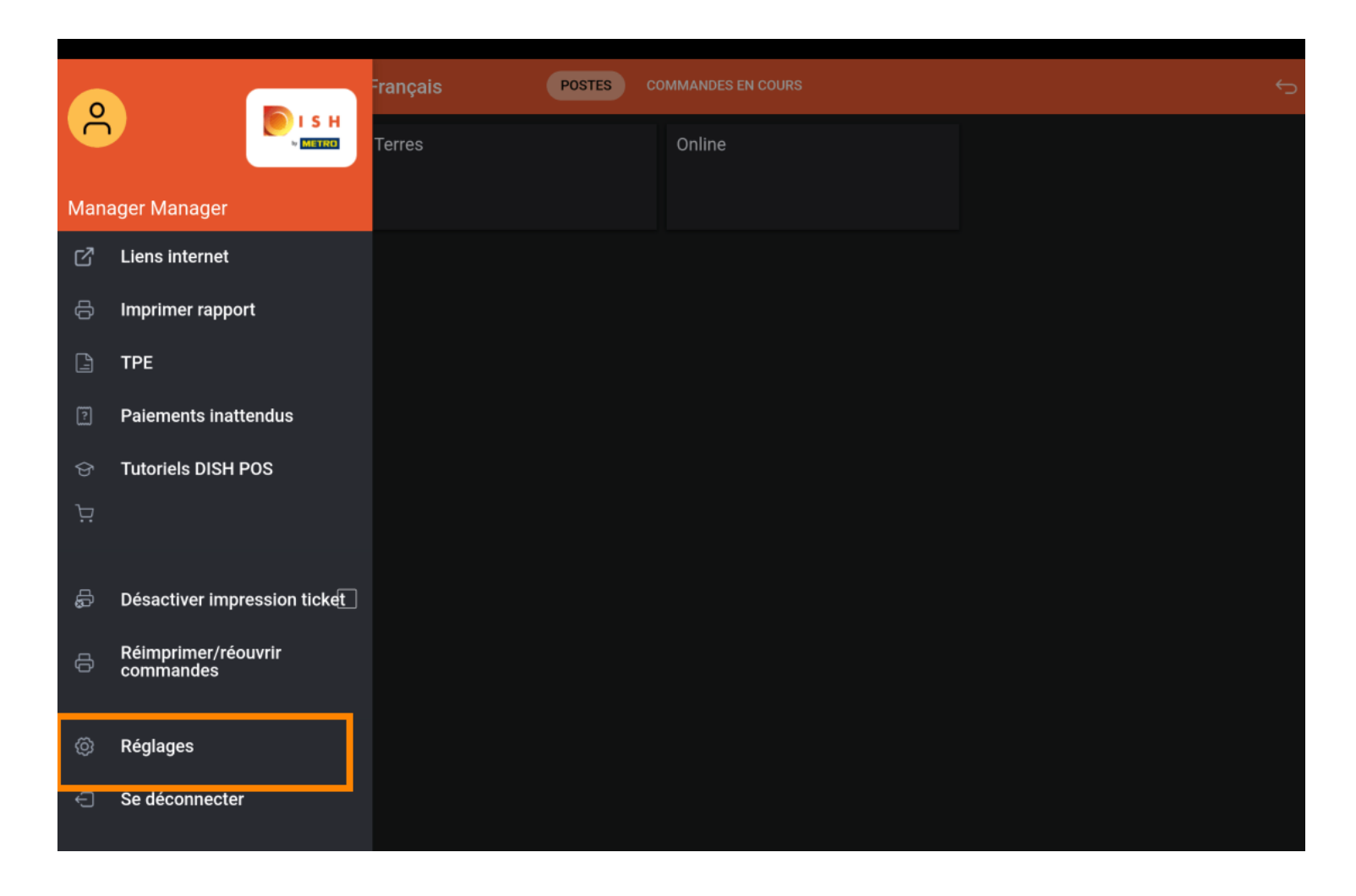

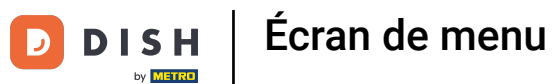

## Écran de menu et de commande (tablet)

## • Cliquez sur Écran de menu et de commande.

| ← ⊚ Réglages                                       | <u>↑</u> |
|----------------------------------------------------|----------|
| Affichage                                          |          |
| Thème                                              |          |
| Foncé                                              |          |
| Orientation écran                                  |          |
| Paramètres de connexion                            |          |
| Écran des postes                                   |          |
| Écran de menu et de commande                       |          |
| Stock                                              |          |
| Écran de paiement                                  |          |
| Autres                                             |          |
| Paramètres de saisie                               |          |
| Réglages du matériel                               |          |
| Mode débogage, plus d'informations sur les erreurs |          |
| À propos de DISH POS<br>1.20.1                     |          |

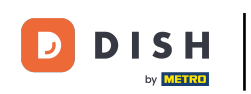

Déplacez le curseur sur la ligne orange sous Taille de police pour articles du menu pour modifier ce paramètre.

| ← ⊚ Écran de menu et de commande                        |
|---------------------------------------------------------|
| Taille de la police articles du menu                    |
|                                                         |
| Affichage du produit<br>2 règles                        |
| Taille de la police grande commandes                    |
|                                                         |
|                                                         |
| Mise en page menu<br>Tablette                           |
| Nombre maximum de colonnes                              |
|                                                         |
| Hauteur des touches<br>Petit                            |
| Afficher le clavier de paiement                         |
| Affichage standard des fonctions du menu<br>1 rangée(s) |

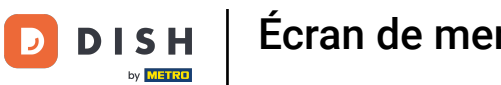

#### Écran de menu et de commande (tablet)

## Cliquez sur affichage du produit.

| ← ⊚ Écran de menu et de commande         |    |
|------------------------------------------|----|
| Taille de la police articles du menu     |    |
|                                          | 16 |
| Affichage du produit<br>2 règles         |    |
|                                          |    |
| Taille de la police grande commandes     | 18 |
|                                          |    |
| Taille de la police petite commandes     |    |
|                                          | 14 |
| Mise en page menu                        |    |
| Tablette                                 |    |
| Nombre maximum de colonnes               |    |
|                                          | 2  |
|                                          |    |
| Hauteur des touches Petit                |    |
|                                          |    |
| Afficher le clavier de paiement          |    |
| Affichage standard des fonctions du menu |    |
| 1 rangée(s)                              |    |

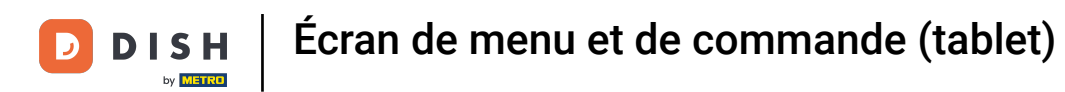

#### Choisissez entre 1 règles ou 2 règles. Confirmez en cliquant sur OK.

| ← ⊚ Écran de menu et de                         | commande                              |    |
|-------------------------------------------------|---------------------------------------|----|
| Taille de la police articles du men             |                                       |    |
| <b>Affichage du produit</b><br>2 règles         |                                       |    |
| Taille de la police grande commar               | ides                                  | 18 |
| Taille de la police petite comman               | Affichage du produit O 1 règles       | 14 |
| <b>Mise en page menu</b><br>Tablette            | 2 règles           ANNULER         OK |    |
| Nombre maximum de colonnes                      |                                       | 2  |
| Hauteur des touches<br>Petit                    |                                       |    |
| Afficher le clavier de paiement                 |                                       | •  |
| Affichage standard des fonctions<br>1 rangée(s) | du menu                               |    |

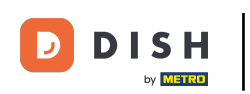

Déplacez le curseur sur la ligne orange sous Taille de la police grande commandes pour modifier ce paramètre.

| ← Ø Écran de menu et de commande                        |
|---------------------------------------------------------|
| Taille de la police articles du menu                    |
| Affichage du produit                                    |
| 2 règles                                                |
| Taille de la police grande commandes                    |
| Taille de la police petite commandes                    |
| Mise en page menu<br>Tablette                           |
| Nombre maximum de colonnes                              |
| Hauteur des touches<br>Petit                            |
| Afficher le clavier de paiement                         |
| Affichage standard des fonctions du menu<br>1 rangée(s) |

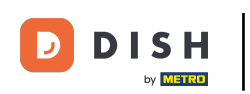

Déplacez le curseur sur la ligne orange sous Taille de la police petite commandes pour modifier ce paramètre.

| ← © Écran de menu et de commande                          |
|-----------------------------------------------------------|
| Taille de la police articles du menu                      |
|                                                           |
| Affichage du produit<br>2 règles                          |
| Taille de la police grande commandes                      |
|                                                           |
| Taille de la police petite commandes                      |
| Mise en page menu<br>Tablette                             |
| Nombre maximum de colonnes                                |
|                                                           |
| Hauteur des touches<br>Petit                              |
| Hauteur des touches Petit Afficher le clavier de paiement |

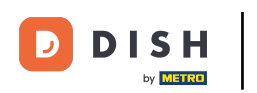

#### Cliquez sur Mise en page menu.

| ← ② Écran de menu et de commande                        |      |
|---------------------------------------------------------|------|
| Taille de la police articles du menu                    | 16   |
|                                                         |      |
| Affichage du produit<br>2 règles                        |      |
| Taille de la police grande commandes                    | - 18 |
| Taille de la police patite commandes                    |      |
|                                                         | - 14 |
| Mise en page menu<br>Tablette                           |      |
| Nombre maximum de colonnes                              |      |
|                                                         | - 2  |
| Hauteur des touches<br>Petit                            |      |
| Afficher le clavier de paiement                         |      |
| Affichage standard des fonctions du menu<br>1 rangée(s) |      |

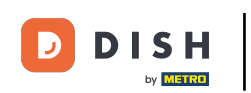

Choisissez entre téléphone et tablette. Sélectionnez en cliquant sur votre préférence. Confirmez en cliquant sur OK. Remarque: lorsque vous appuyez sur le cercle situé à côté de votre sélection, il devient bleu.

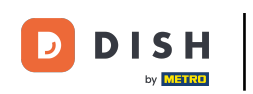

| ← ۞ Écran de menu et de                         | e commande                    |    |
|-------------------------------------------------|-------------------------------|----|
| Taille de la police articles du men             |                               |    |
|                                                 |                               |    |
| Affichage du produit<br>2 règles                |                               |    |
| Taille de la police grande comma                | ndes                          |    |
|                                                 | •                             | 18 |
| Taille de la police petite comman               | Mise en page menu O Téléphone |    |
| <b>Mise en page menu</b><br>Tablette            | Tablette ANNULER OK           |    |
| Nombre maximum de colonnes                      |                               |    |
| Hauteur des touches<br>Petit                    |                               |    |
| Afficher le clavier de paiement                 |                               | •  |
| Affichage standard des fonctions<br>1 rangée(s) | du menu                       |    |

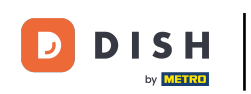

Déplacez le curseur sur la ligne orange sous Nombre maximum de colonnes pour modifier ce paramètre.

| ← ③ Écran de menu et de commande                        |    |
|---------------------------------------------------------|----|
| Taille de la police articles du menu                    | 16 |
|                                                         |    |
| Affichage du produit<br>2 règles                        |    |
| Taille de la police grande commandes                    | 18 |
|                                                         |    |
| Taille de la police petite commandes                    | 14 |
|                                                         |    |
| Mise en page menu<br>Tablette                           |    |
| Nombre maximum de colonnes                              |    |
|                                                         | 2  |
| Hauteur des touches<br>Petit                            |    |
| Afficher le clavier de paiement                         |    |
| Affichage standard des fonctions du menu<br>1 rangée(s) |    |

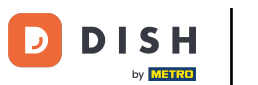

#### Cliquez sur le bouton Hauteur des touches.

| ← ② Écran de menu et de commande                        |    |
|---------------------------------------------------------|----|
| Taille de la police articles du menu                    | 16 |
|                                                         | 10 |
| Affichage du produit<br>2 règles                        |    |
| Taille de la police grande commandes                    | 18 |
| Taille de la police petite commandes                    | 14 |
| Mise en page menu<br>Tablette                           |    |
| Nombre maximum de colonnes                              | 2  |
| Hauteur des touches<br>Petit                            |    |
| Afficher le clavier de paiement                         |    |
| Affichage standard des fonctions du menu<br>1 rangée(s) |    |

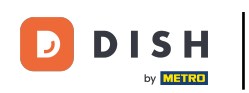

#### Choisissez entre Petit, Moyen ou Grand en cliquant dessus. Confirmez en cliquant sur OK. Remarque: lorsque vous cliquez sur le cercle situé à côté de votre sélection, il devient bleu.

| ← ⊚ Écran de menu et de                         | e commande          |    |
|-------------------------------------------------|---------------------|----|
| Taille de la police articles du men             |                     |    |
| <b>Affichage du produit</b><br>2 règles         |                     |    |
| Taille de la police grande commar               | ndes                | 18 |
| Taille de la police petite comman               | Hauteur des touches | 14 |
| Mise en page menu<br>Tablette                   | O Grand             |    |
| Nombre maximum de colonnes                      | ANNULER OK          | 2  |
| Hauteur des touches<br>Petit                    |                     |    |
| Afficher le clavier de paiement                 |                     | -  |
| Affichage standard des fonctions<br>1 rangée(s) | du menu             |    |

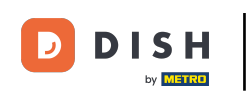

Pour afficher le clavier de paiement, cliquez sur le bouton suivant. Remarque: une fois que le bouton est cliqué, il devient bleu. Ceci est facultatif.

| ← Ø Écran de menu et de commande                        |
|---------------------------------------------------------|
| Taille de la police articles du menu                    |
| Affichago du produit                                    |
|                                                         |
| Taille de la police grande commandes                    |
| Tailla de la police patite commandes                    |
|                                                         |
| Mise en page menu<br>Tablette                           |
| Nombre maximum de colonnes                              |
|                                                         |
| Hauteur des touches Petit                               |
| Afficher le clavier de paiement                         |
| Affichage standard des fonctions du menu<br>1 rangée(s) |

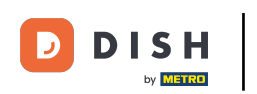

• Faites défiler la page vers le bas et cliquez sur Affichage standard des fonctions du menu.

| ←  Écran de menu et de commande                         |             |
|---------------------------------------------------------|-------------|
| Taille de la police articles du menu                    | - 16        |
| Affichage du produit<br>2 règles                        |             |
| Taille de la police grande commandes                    | <b>-</b> 18 |
| Taille de la police petite commandes                    | - 14        |
| Mise en page menu<br>Tablette                           |             |
| Nombre maximum de colonnes                              | - 2         |
| Hauteur des touches<br>Petit                            |             |
| Afficher le clavier de paiement                         |             |
| Affichage standard des fonctions du menu<br>1 rangée(s) |             |

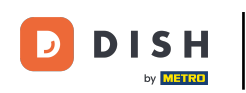

#### 

Choisissez entre Aucun, 1 rangée, 2 rangées ou 3 rangées. Remarque: lorsque vous appuyez sur le cercle situé à côté de votre sélection, il devient bleu.

| ← ۞ Écran de menu et d                                                  | e commande                                           |   |  |
|-------------------------------------------------------------------------|------------------------------------------------------|---|--|
| Taille de la police grande comma                                        | ndes                                                 |   |  |
| Taille de la police petite comman                                       | des                                                  |   |  |
| Mise en page menu<br>Tablette                                           | Affichage standard des fonctions du menu             |   |  |
| Nombre maximum de colonnes                                              | Aucun     I rangée(s)                                | 2 |  |
| Hauteur des touches<br>Petit                                            | <ul> <li>2 rangée(s)</li> <li>3 rangée(s)</li> </ul> |   |  |
| Afficher le clavier de paiement                                         | ANNULER OK                                           | • |  |
| Affichage standard des fonctions<br>1 rangée(s)                         | du menu                                              |   |  |
| Méthode de saisie de l'adresse pour une livraison<br>Pas d'autre action |                                                      |   |  |
| Images d'articles<br>Activez les images d'articles                      |                                                      | • |  |

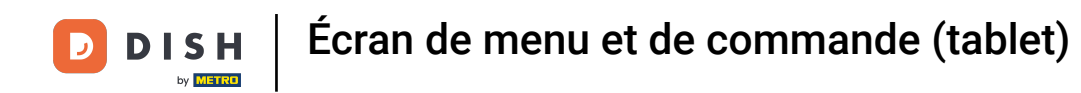

#### Cliquez sur Méthode de saisie de l'adresse pour une livraison.

| ← ⊚ Écran de menu et de commande                        |     |
|---------------------------------------------------------|-----|
| Taille de la police grande commandes                    | 18  |
|                                                         | 10  |
| Taille de la police petite commandes                    | 14  |
|                                                         |     |
| Mise en page menu<br>Tablette                           |     |
| Nombre maximum de colonnes                              |     |
|                                                         | 2   |
| Hauteur des touches                                     |     |
| Petit                                                   |     |
| Afficher le clavier de paiement                         | -   |
|                                                         |     |
| Affichage standard des fonctions du menu<br>1 rangée(s) |     |
| Méthode de saisie de l'adresse pour une livraison       |     |
| Pas d'autre action                                      |     |
| Images d'articles                                       |     |
| Activez les images d'articles                           | ••• |

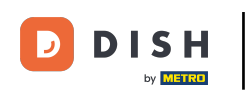

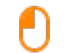

# Choisissez entre Champ de commentaires, Sélection client ou Pas d'autre action. Remarque: lorsque vous appuyez sur le cercle situé à côté de votre sélection, il devient bleu.

| ← ⊘ Écran de menu et de                                                 | e commande                                                                                                    |    |  |
|-------------------------------------------------------------------------|----------------------------------------------------------------------------------------------------|----|--|
| Taille de la police grande comman                                       | ndes<br>O                                                                                                    |    |  |
| Taille de la police petite command                                      | des                                                                                                    |    |  |
| Mise en page menu<br>Tablette                                           |                                                                                                    |    |  |
| Nombre maximum de colonnes<br>Hauteur des touches                       | Méthode de saisie de l'adresse pour une livraison         O Champ de commentaires         O Sélection client         Pas d'autre action | 2  |  |
| Afficher le clavier de paiement                                         | ANNULER OK                                                                                                    | •  |  |
| Affichage standard des fonctions<br>1 rangée(s)                         | du menu                                                                                                    |    |  |
| Méthode de saisie de l'adresse pour une livraison<br>Pas d'autre action |                                                                                                    |    |  |
| Images d'articles                                                       |                                                                                                    |    |  |
| Activez les images d'articles                                           |                                                                                                    | •• |  |

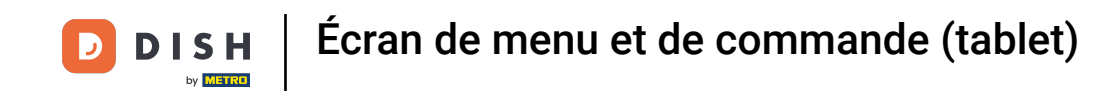

Pour activer les images des produits, cliquez sur le bouton suivant en surbrillance. Remarque: une fois le bouton cliqué, il devient bleu, ce qui est facultatif.

| ← ⊚ Écran de menu et de commande                                        |
|-------------------------------------------------------------------------|
| Taille de la police grande commandes                                    |
| Taille de la police petite commandes                                    |
| Mise en page menu<br>Tablette                                           |
| Nombre maximum de colonnes                                              |
| Hauteur des touches<br>Petit                                            |
| Afficher le clavier de paiement                                         |
| Affichage standard des fonctions du menu<br>1 rangée(s)                 |
| Méthode de saisie de l'adresse pour une livraison<br>Pas d'autre action |
| Images d'articles Activez les images d'articles                         |

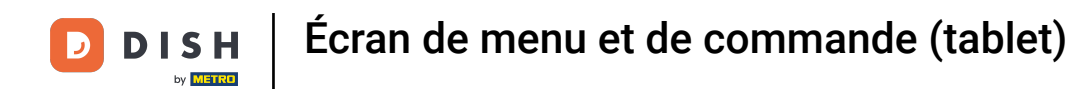

#### Ça y est. Vous avez terminé!

| ← Ø Écran de menu et de commande                                        |             |
|-------------------------------------------------------------------------|-------------|
| Taille de la police grande commandes                                    | 18          |
| Taille de la police petite commandes                                    | <b>—</b> 14 |
| Mise en page menu<br>Tablette                                           |             |
| Nombre maximum de colonnes                                              | _ 2         |
| Hauteur des touches<br>Petit                                            |             |
| Afficher le clavier de paiement                                         |             |
| Affichage standard des fonctions du menu<br>1 rangée(s)                 |             |
| Méthode de saisie de l'adresse pour une livraison<br>Pas d'autre action |             |
| Images d'articles Activez les images d'articles                         |             |

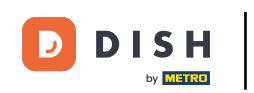

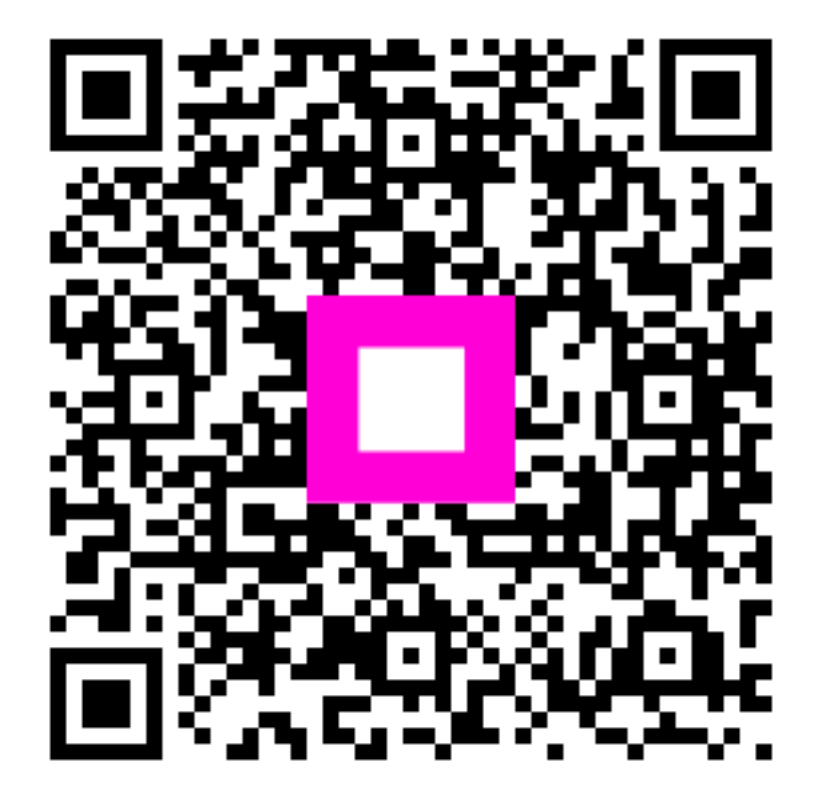

Scannez pour accéder au lecteur interactif